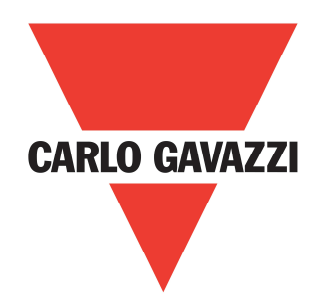

# HDMS Modbus and PC Software

**Rev 1.0** 

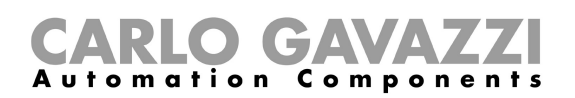

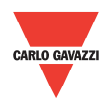

### Contents

| 1.1 Foreword                                                                                                    |                                                                                                    |
|----------------------------------------------------------------------------------------------------|----------------------------------------------------------------------------------------------------|
| 1.2 Product inspection                                                                                                    |                                                                                                    |
| 1.3 Precautions                                                                                                    |                                                                                                    |
| Chapter 2 Software Installation                                                                                                    | 4                                                                                                    |
| 2.1 System requirements                                                                                                    |                                                                                                    |
| 2.2 Software setup file                                                                                                    |                                                                                                    |
| 2.2 Installing the software                                                                                                    |                                                                                                    |
| 2.3 Uninstalling the software                                                                                                    | 5                                                                                                    |
| Chapter 3 Establishing Communication                                                                                                    | 6                                                                                                    |
| 3.1 Introduction                                                                                                    | 6                                                                                                    |
| 3.2 Installation                                                                                                    | 6                                                                                                    |
| 3.3 Establishing communication                                                                                                    | 7                                                                                                    |
| 3.4 Carlo Gavazzi Soft Starter Studio (CGS <sup>3</sup> )                                                                                                    | 7                                                                                                    |
| 3.5 Automatic connection                                                                                                    |                                                                                                    |
| 3.6 Manual connection                                                                                                    |                                                                                                    |
| 3.7 Connection messages                                                                                                    | 9                                                                                                    |
|                                                                                                    |                                                                                                    |
| Chapter 4 Software User Interface                                                                                                    | 10                                                                                                    |
| Chapter 4 Software User Interface           4.1 Dashboard                                                                                                    | <b> 10</b>                                                                                                    |
| Chapter 4 Software User Interface         4.1 Dashboard         4.2 Configuration                                                                                                    |                                                                                                    |
| Chapter 4 Software User Interface         4.1 Dashboard         4.2 Configuration         4.3 Control                                                                                                    | <b>10</b><br>10<br>12<br>16                                                                                                    |
| Chapter 4 Software User Interface                                                                                                    | <b>10</b><br>10<br>12<br>16<br>18                                                                                                    |
| <ul> <li>Chapter 4 Software User Interface</li></ul>                                                                                                    | <b>10</b><br>10<br>12<br>16<br>18<br>19                                                                                                    |
| <ul> <li>Chapter 4 Software User Interface</li></ul>                                                                                                    | <b>10</b><br>10<br>12<br>16<br>18<br>19<br>20                                                                                                    |
| <ul> <li>Chapter 4 Software User Interface</li></ul>                                                                                                    | <b>10</b><br>10<br>12<br>16<br>18<br>19<br>20<br>21                                                                                                    |
| Chapter 4 Software User Interface         4.1 Dashboard         4.2 Configuration         4.3 Control         4.4 Diagnostics         4.5 Download history file         4.6 Waveforms         4.7 Monitor         4.8 Device                                                                                                    | <b>10</b> 10 12 12 16 18 19 20 21 23                                                                                                    |
| Chapter 4 Software User Interface         4.1 Dashboard         4.2 Configuration         4.3 Control         4.3 Control         4.4 Diagnostics         4.5 Download history file         4.6 Waveforms         4.7 Monitor         4.8 Device         4.9 Password                                                                                                    | <b>10</b> 10 12 12 16 18 19 20 21 23 24                                                                                                    |
| Chapter 4 Software User Interface         4.1 Dashboard         4.2 Configuration         4.3 Control         4.4 Diagnostics         4.5 Download history file         4.6 Waveforms         4.7 Monitor         4.8 Device         4.9 Password         4.10 Language                                                                                                    | 10         10         12         16         18         19         20         21         23         24                                                                                         |
| Chapter 4 Software User Interface         4.1 Dashboard         4.2 Configuration         4.3 Control         4.4 Diagnostics         4.5 Download history file         4.6 Waveforms         4.7 Monitor         4.8 Device         4.9 Password         4.10 Language         4.11 Information                                                                                                    | 10         10         12         16         18         19         20         21         23         24         24         25                                                                   |
| Chapter 4 Software User Interface         4.1 Dashboard         4.2 Configuration         4.3 Control         4.3 Control         4.4 Diagnostics         4.5 Download history file         4.6 Waveforms         4.7 Monitor         4.8 Device         4.9 Password         4.10 Language         4.11 Information                                                                                                    | 10         10         12         16         18         19         20         21         23         24         25         26                                                                   |
| Chapter 4 Software User Interface                                                                                                    | 10         10         12         16         18         19         20         21         23         24         24         25         26                                                        |
| Chapter 4 Software User Interface                                                                                                    | 10         10         12         16         18         19         20         21         23         24         24         25         26         26         26                                  |
| Chapter 4 Software User Interface         4.1 Dashboard         4.2 Configuration         4.3 Control         4.3 Control         4.4 Diagnostics         4.5 Download history file         4.6 Waveforms         4.7 Monitor         4.8 Device         4.9 Password         4.10 Language         4.11 Information         Chapter 5 Modbus RTU Protocol         5.1 Introduction         5.2 Modbus RTU functions         5.3 Register Map | 10         10         12         16         18         19         20         21         23         24         25         26         26         26         26         26         26         28 |

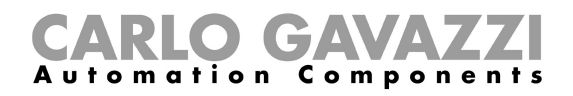

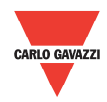

## **Chapter 1 Introduction**

#### **1.1 Foreword**

HDMS is a dynamic motor starter for single phase scroll compressors and submersible pumps.

The purpose of this document is to outline information on the:

- functionalities that are provided by Modbus;
- Carlo Gavazzi Soft Starter Studio (CGS<sup>3</sup>) PC software which can be used to initialise, control and monitor HDMS motor starters.

Should there be any problems that cannot be solved with the information provided in this guide, contact our technical representative who will be willing to help you.

#### **1.2 Product**

inspection

Please check the following when receiving and unpacking HDMS units:

- The product is the one specified in your purchase order
- Check if there are any damages caused by transportation. In case of any problem, do not install the product and contact Carlo Gavazzi sales representative.

We suggest keeping the original packing in case it is necessary to return the instrument to our After Sales Department. In order to achieve the best results with your product, we recommend reading the instruction manual carefully. If the product is used in a way not specified by the producer, the protection provided by the product may be impaired.

#### **1.3 Precautions**

For your safety, the following symbol is to remind you to pay attention to safety instructions on configuring and installing HDMS. Be sure to follow the instructions for higher safety.

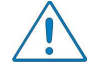

This symbol indicates a particularly important subject or information.

Please read this manual thoroughly before using the device. Should there be any problem using the product which cannot be solved with the information provided in the manual, contact your nearest Carlo Gavazzi distributor or our sales representatives to help you. Check that the device is installed in accordance with the procedures as described in this manual.

The manufacturer accepts no liability for any consequence resulting from inappropriate, negligent or incorrect installation or adjustment of the optional parameters of the equipment. The contents of this guide are believed to be correct at the time of printing. In the interests of commitment to a policy of continuous development and improvement, the manufacturer reserves the right to change the specification of the product or its performance, or the content of the guide without notice.

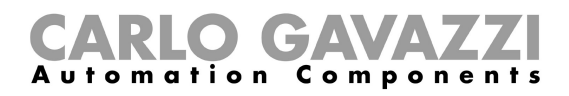

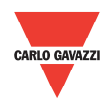

## **Chapter 2 Software Installation**

#### 2.1 System

requirements

The monitoring software is designed to run on:

- Windows 8/8.1
- Windows 10

### **2.2 Software**

setup file

You can download the latest version of the software from our website: <u>http://gavazziautomation.com/nsc/HQ/EN/soft\_starters</u>.

# 2.2 Installing the software

If the setup file is downloaded successfully, you can start installing the software by unzipping the file and then run the setup.exe file. The first step is to select one of the languages that is supported by the software:

| Select S | etup Language                                       | × |
|----------|-----------------------------------------------------|---|
| 1        | Select the language to use during the installation: |   |
|          | English                                             | Ý |
|          | Deutsch                                             |   |
|          | English                                             |   |
|          | Español                                             |   |

After the selection of the language, the following window will appear:

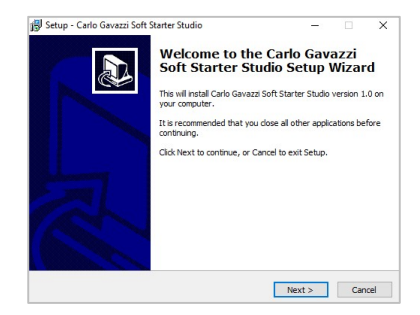

Click next to progress through the Install Wizard and install the software. Choose a location to install the software or click next to continue with the default location.

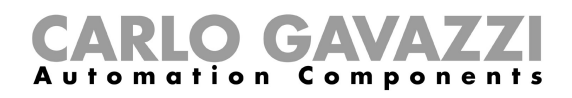

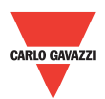

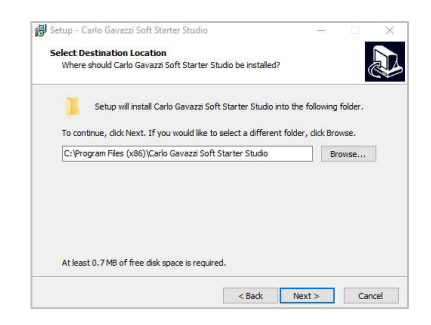

Click next to start the installation.

| dy to Install                                                                     |                |       |
|-----------------------------------------------------------------------------------|----------------|-------|
| etup is now ready to begin installing Cano Gavazzi Soft Starti<br>omputer.        | er studio on y | our   |
| lick Install to continue with the installation, or click Back if you              | want to revie  | ew or |
| hange any settings.                                                               |                |       |
| Destination location:<br>C:\Program Files (x86)\Carlo Gavazzi Soft Starter Studio |                | ^     |
| Start Menu folder:                                                                |                |       |
| Carlo Gavazzi Soft Starter Studio                                                 |                |       |
|                                                                                   |                |       |
|                                                                                   |                |       |
|                                                                                   |                |       |
|                                                                                   |                | ~     |
|                                                                                   |                | >     |

Once the installation is complete, you should see the Carlo Gavazzi logo on your desktop. Double click to open the software. The following screen will appear:

| 🐺 Carlo Gavazzi Soft Starter Studio |                       |           |             | < |
|-------------------------------------|-----------------------|-----------|-------------|---|
| 🔻 Home                              |                       |           |             |   |
| v Connections                       |                       |           |             |   |
| Device                              | Configuration         | Control   | Diagnostics |   |
| Password                            |                       | - ÷ I     |             |   |
| 🌐 Language                          | Download history file | Waveforms | Monitor     |   |
|                                     | G                     |           |             |   |
| (i) Information                     |                       |           |             |   |

# 2.3 Uninstalling the software

When you uninstall the software, the installed files will be removed from your PC.

The following steps instruct you to uninstall the software from your PC.

- Open the Control Panel in Windows and under Programs, click on Uninstall a program
- > Select the software and click on Uninstall

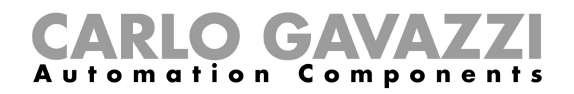

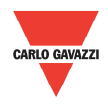

# **Chapter 3 Establishing Communication**

#### **3.1 Introduction**

The HDMS can be interfaced either to a PC or to a controller using Modbus RTU protocol with **one-to-one communication**. The Modbus link between the master and slaves can be established on a 3-wire RS485 communication port.

The HDMS starters leave the factory with default communication parameters as listed below:

| Default communication parameters |               |  |
|----------------------------------|---------------|--|
| Parameter                        | Default Value |  |
| Device address                   | 1             |  |
| Baud rate                        | 9600          |  |
| Parity                           | No parity     |  |
| Stop Bit                         | 2             |  |

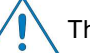

The factory default communication parameters can be modified.

#### **3.2 Installation**

In order to establish communication between a PC (or a controller) and the HDMS, you will need to connect a cable between the communicating device and the  $A^-$ ,  $B^+$ , GND terminals available on the HDMS unit as shown below.

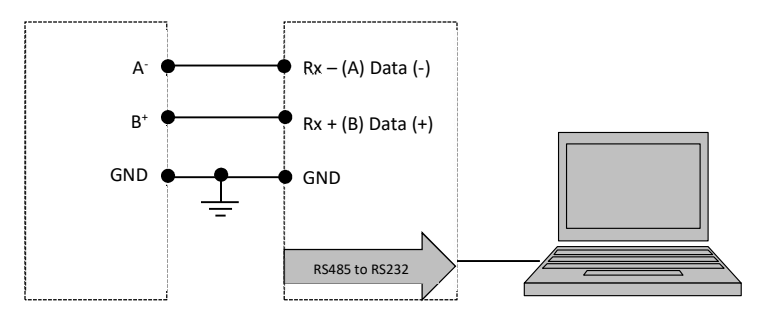

The A<sup>-</sup> and the B<sup>+</sup> connections from the HDMS must be connected to the Rx- (A) and Rx+ (B) line of the communicating device respectively. If this connection is not followed, communication will not be established.

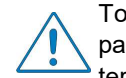

To reduce noise on the RS485 communication cable, use a twisted pair and shielded cable. In addition, connect the shield to the GND terminal to further minimize the noise on the RS-485 cable.

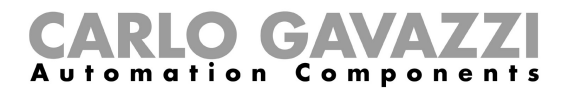

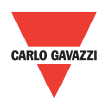

#### 3.3 Establishing

communication

If the supply LED (PWR) is green fixed on the HDMS, you can establish one-toone communication between a PC (or a controller) and one HDMS.

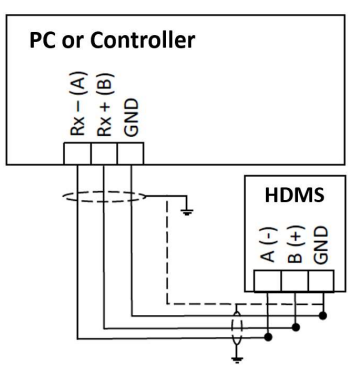

In order to establish one-to-one communication, the HDMS unit must first be powered-up with the specified supply voltage (110 / 230 VAC).

#### 3.4 Carlo Gavazzi **Soft Starter** Studio (CGS<sup>3</sup>)

In the following section we will explain the steps you need to follow to establish communication with the HDMS when using the Carlo Gavazzi Soft Starter Studio (CGS<sup>3</sup>) PC software.

Communication via software can be established by clicking on the Connections menu.

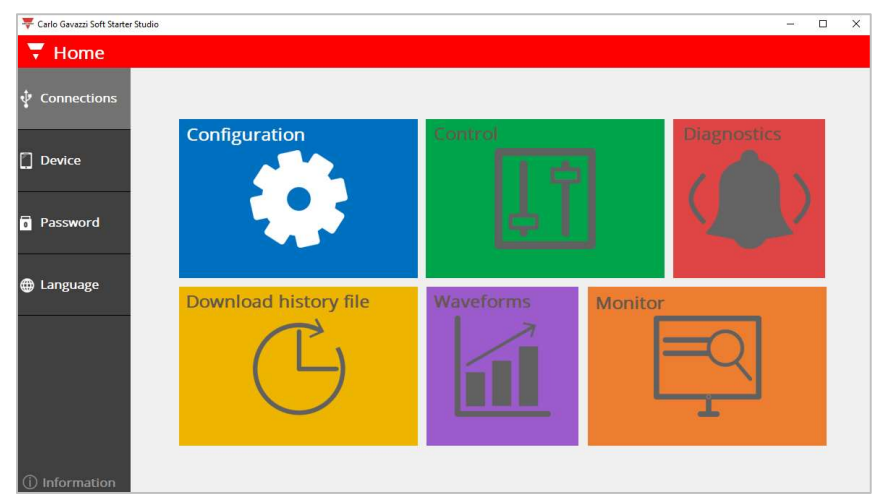

The software provides two methods to establish one-to-one communication: a. Automatic connection (more details in section 3.4)

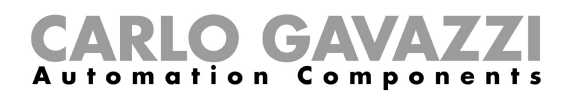

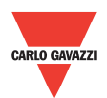

| Connections                                                    |  |
|----------------------------------------------------------------|--|
| Automatic Connection                                           |  |
| Automatically find all the devices attached to the serial port |  |
| Connect >                                                      |  |
| Manual Connection                                              |  |
| Setup manually all the connection parameters                   |  |
| Connect >                                                      |  |

#### 3.5 Automatic connection

The automatic connection is useful when the communication parameters mentioned in Section 3.1 are unknown.

Follow this procedure to establish automatic connection:

1. Select the serial port that you will be using on the PC.

| Port | COM1 ~ | \$5 |
|------|--------|-----|
|      |        |     |

2. Click on the Connect icon and the software starts to find the device attached to the serial port.

| Progress          |  |
|-------------------|--|
| Checking address: |  |

The software takes approximately five seconds to check every address.

| Progress     |           |  |  |
|--------------|-----------|--|--|
| Charling Add |           |  |  |
| Checking Add | lress: 67 |  |  |

#### **3.6 Manual**

connection

The manual connection is useful when the communication parameters mentioned in Section 3.1 are known.

Follow this procedure to establish manual connection:

1. Select the serial *port* that you will be using on the PC and enter the relevant communication parameters.

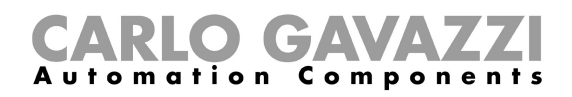

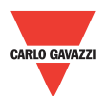

| Port              | сом1 ~ 🗘 |
|-------------------|----------|
| Address           | 1        |
| Baud rate (bit/s) | 9600 ~   |
| Parity            | None ~   |

2. Click on the *Connect* icon and the software tries to establish communication with the selected communication parameters.

# 3.7 Connection messages

In automatic or manual connection, if connection is:

a. SUCCESSFUL, the following message will appear:

Communication is established!

b. NOT SUCCESSFUL, one of the following messages will be displayed:

Comport is already open! Please choose another comport.

Cause: The selected comport is probably being used by another software.

Corrective action: Close any software that may be using the selected comport.

Communication was not established! Check comport, communication parameters or supply.

- Cause: a) Comport is not properly connected
  - b) Communication parameters are not correctly selected (applies only for Manual connection)
    - c) The HDMS starter is switched off
- Corrective actions: a) Open the Device Manager in Windows and check the comport that is being used by the PC.
  - b) Make sure that you have selected the correct communication parameters.
  - c) Apply power to the HDMS (green LED must be fully on).

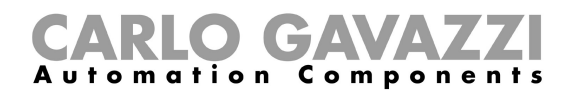

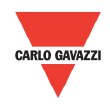

# Chapter 4 Software User Interface

#### 4.1 Dashboard

The *Dashboard* serves as the starting point of the software where you can communicate, configure, control, monitor and troubleshoot the HDMS motor starter.

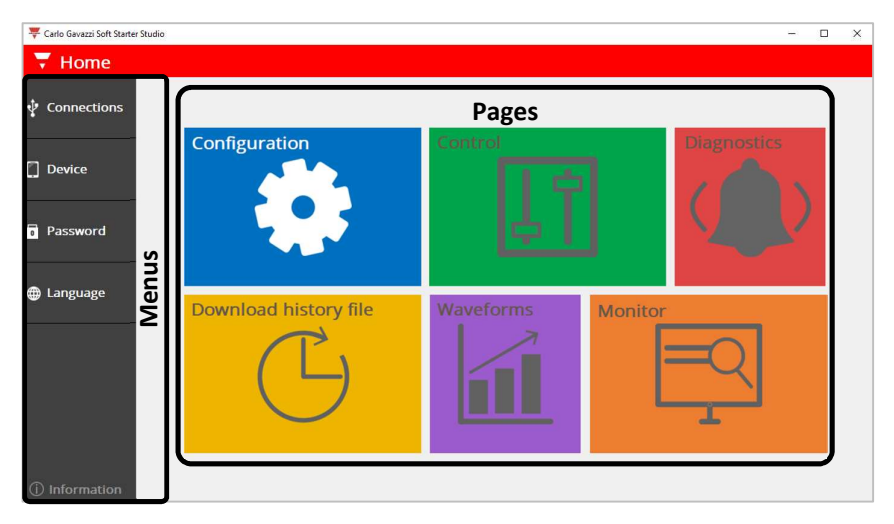

#### The Dahsboard contains 6 pages:

| Section | Page                  | Description                                                                                                    |
|---------|-----------------------|----------------------------------------------------------------------------------------------------|
|         |                       | It contains a list of programmable groups.                                                                                        |
| 4.2     | 4.2 Configuration     | An offline configuration can be<br>created since this page can<br>also be accessible when<br>communication is not<br>established. |
| 4.3     | Control               | Start/stop motor, reset alarms and monitor the device status.                                                                     |
| 4.4     | Diagnostics           | Overview of alarms and faults.                                                                                                    |
| 4.5     | Download history file | Download a history file from device.                                                                                              |
| 4.6     | Waveforms             | Graphical interface of logged data.                                                                                               |
| 4.7     | Monitor               | Lists the instantaneous variables and counters in real-time.                                                                      |

All of the aforementioned pages are only accessible when the PC establishes communication with the device except the *Configuration* page. In fact, you can create a configuration for the motor starter without having the physical device at your disposal.

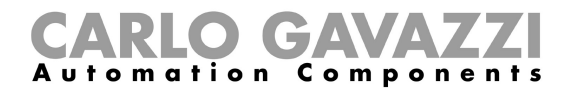

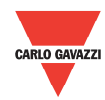

When you establish communication with the HDMS, the background colour of the icons on the *Dashboard* will turn from grey into white as shown in the figure below.

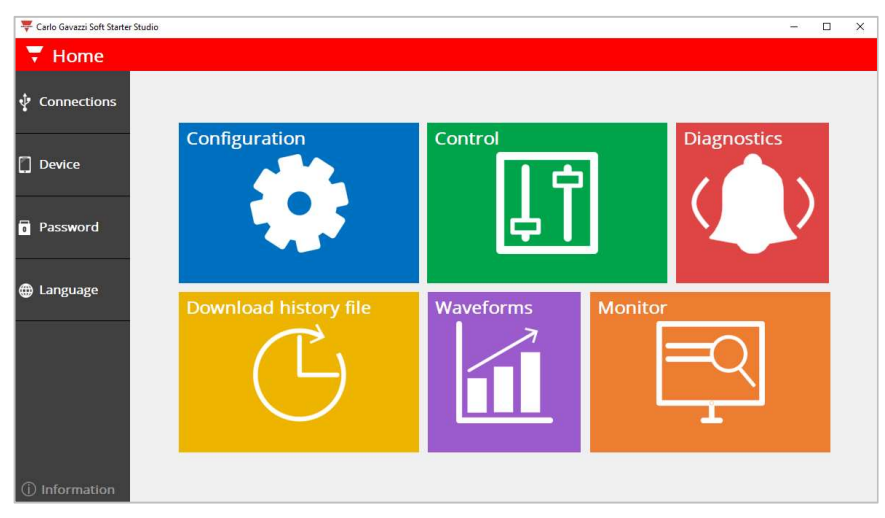

The Dashboard also contains 5 menus:

| Section | Menu        | Description                                                                                                    |
|---------|-------------|----------------------------------------------------------------------------------------------------|
| 3.3     | Connections | <ul> <li>To establish communication with device:</li> <li>✤ Automatic Connection</li> <li>❖ Manual Connection</li> </ul> |
| 4.8     | Device      | Information on the device that is<br>communicating with the software.                                                    |
| 4.9     | Password    | Password to unlock protected settings<br>and variables for current device.                                               |
| 4.10    | Language    | List of the available languages.                                                                                         |
| 4.11    | Information | Information on the software version and release date.                                                                    |

#### Dashboard navigation:

- Click on one of the coloured icons to select a page. To return to the dashboard, click on the Home icon which is available on every page at the upper left corner.
- Click on one of the icons available in the left pane to select a menu. To return to the dashboard, click on the OK icon which is available on every menu at the upper left corner.

| lcon | Definition | Description                                    |
|------|------------|------------------------------------------------|
| Â    | Home       | Return to the home page from a particular page |
| <    | ОК         | Return to the home page from a particular menu |

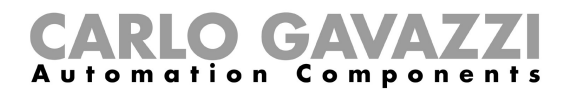

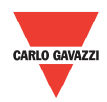

#### **4.2 Configuration**

To customise the HDMS for your application, please select the *Configuration* page.

|                   |                                                     |                                                                                                    | - 🗆 ×                                                                                                    |
|-------------------|-----------------------------------------------------|----------------------------------------------------------------------------------------------------|----------------------------------------------------------------------------------------------------|
|                   |                                                     |                                                                                                    | <u></u>                                                                                                    |
| 9                 |                                                     |                                                                                                    | - 12                                                                                                    |
| Parameter         | Default value                                       | Set value                                                                                              | Range                                                                                                    |
| Address           | 1                                                   | 1                                                                                                    | 1 247                                                                                                    |
| Baud rate (bit/s) | 9600                                                | 9600 ~                                                                                                 | 9600 57600                                                                                                    |
| Parity            | None                                                | None ~                                                                                                 | None Even                                                                                                    |
|                   |                                                     |                                                                                                    |                                                                                                    |
|                   |                                                     |                                                                                                    |                                                                                                    |
|                   |                                                     |                                                                                                    |                                                                                                    |
|                   |                                                     |                                                                                                    |                                                                                                    |
|                   |                                                     |                                                                                                    |                                                                                                    |
|                   |                                                     |                                                                                                    |                                                                                                    |
|                   | Parameter<br>Address<br>Baud rate (bit/s)<br>Parity | Parameter     Default value       Address     1       Baud rate (bit/s)     9600       Parity     None | Parameter     Default value     Set value       Address     1     1     1       Baud rate (bit/s)     9600     9600     9       Parity     None     None     > |

An offline configuration can be created without having the physical device at your disposal.

If communication is established, make sure that the unit is in idle state when modifying parameters.

This page lists all programmable parameters available for the device divided into five groups:

- a. Communication
- b. Control
- c. Delays
- d. Protection
- e. ID codes

#### Toolbar:

The *Configuration* page has different icons in the toolbar. Note that a textbox displaying the description of the icon is displayed when the you hover on one of the icons available in the toolbar.

#### Configuration toolbar if communication is not established:

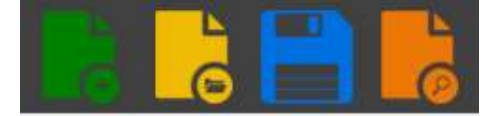

#### Configuration toolbar if communication is established:

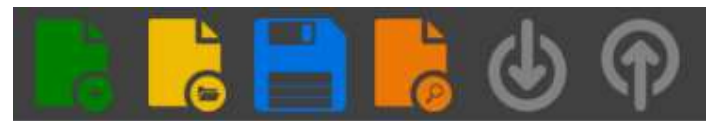

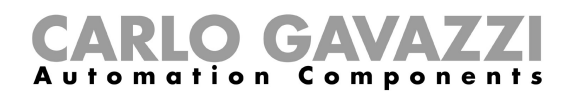

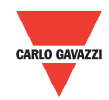

| lcon             | Definition | Description                                                                                                    |
|------------------|------------|----------------------------------------------------------------------------------------------------|
| € T              | New        | Creates a new configuration.                                                                                                    |
| 6                | Open       | Loads a configuration file (in Soft<br>Starter (.softstarter) format) that is<br>already saved on the PC.                                                                                  |
|                  | Save       | Saves a configuration file (in Soft<br>Starter (.softstarter) format) at any<br>desirable location on your PC.                                                                             |
| <mark>ତ</mark> ୮ | Preview    | Generates a configuration file report<br>(in Portable Document Format (.pdf)).                                                                                                    |
|                  | Read       | Reads the value of all programmable parameters. This icon is activated only if communication exists between the PC and the device.                                                         |
| Ŷ                | Write      | Updates the value of all programmable parameters with respect to the user password protection level.<br>This icon is activated only if communication exists between the PC and the device. |

#### Programmable parameters:

A. Communication

In this group, you can visualise and modify the communication parameters.

| Demonstern | Default | Denne      | Fund         | ction        |
|------------|---------|------------|--------------|--------------|
| Parameter  | value   | Range      | Read         | Write        |
| Address    | 1       | 1 247      | $\checkmark$ | $\checkmark$ |
| Baud rate  | 9600    | 9600 57600 | $\checkmark$ | $\checkmark$ |
| Parity     | None    | None Even  | $\checkmark$ | $\checkmark$ |

The communication parameters become effective only when the power is cycled OFF/ON.

#### B. Control

In this group, you can select the *Control Mode* (Modbus or A1-A2 mode) and you can also enable/disable the *refresh command* (a.k.a. heartbeat signal).

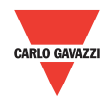

# **CARLO GAVAZZI** Automation Components

| Demonster        | Default | Denne               | Function     |              |
|------------------|---------|---------------------|--------------|--------------|
| Parameter        | value   | Range               | Read         | Write        |
| Control mode     | A1-A2   | A1-A2 /<br>Modbus   | $\checkmark$ | $\checkmark$ |
| Refresh command  | Disable | Disable /<br>Enable | $\checkmark$ | $\checkmark$ |
| Refresh interval | 10 s    | 1 600 s             | $\checkmark$ | $\checkmark$ |

The factory default *Control Mode* is set to A1-A2 mode.

If the Refresh Command is disabled, the output of the HDMS will remain in the same state in case communication is lost.

#### C. Delays

This group contains the delays related to stop-to-start and start-to-start intervals.

| Demonstern                | Default | Default Depare |              | Function     |  |
|---------------------------|---------|----------------|--------------|--------------|--|
| Parameter                 | value   | Range          | Read         | Write        |  |
| Minimum stop to<br>start  | 0 s     | 0 65535 s      | $\checkmark$ | $\checkmark$ |  |
| Minimum start to<br>start | 0 s     | 0 65535 s      | $\checkmark$ | $\checkmark$ |  |

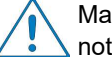

Make sure that the maximum starts/hr that the HDMS can handle is not exceeded.

#### D. Protection

In this group, you can visualise and modify a set of alarm limits.

| Demonster                       | Default             |                     | Function     |              |
|---------------------------------|---------------------|---------------------|--------------|--------------|
| Parameter                       | value               | value               |              | Write        |
| Over supply voltage<br>limit    | 20.0 %              | 1.0 150.0 %         | $\checkmark$ | Х            |
| Under supply<br>voltage limit   | 20.0 %              | 1.0 61.7 %          | $\checkmark$ | Х            |
| Maximum bypass<br>current limit | Device<br>dependent | 12.6 38.9 A         | $\checkmark$ | Х            |
| Motor overload<br>protection    | Enable              | Disable /<br>Enable | $\checkmark$ | $\checkmark$ |
| Alarm relay logic               | Normally<br>Closed  | NC / NO             | $\checkmark$ | $\checkmark$ |
| Bypass relay logic              | Normally<br>Open    | NC / NO             | $\checkmark$ | $\checkmark$ |
| Auto adapt                      | Enable              | Disable /<br>Enable | $\checkmark$ | $\checkmark$ |

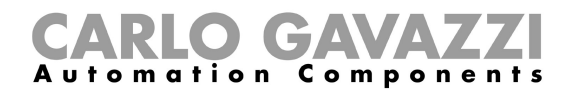

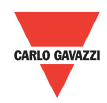

#### E. ID codes

In this group, you can visualise the *ID codes* of the device.

| Devenueten | Default   |         | Function     |       |
|------------|-----------|---------|--------------|-------|
| Parameter  | value     | Range   | Read         | Write |
| Device     | Dovice    |         | $\checkmark$ | Х     |
| Firmware   | dependent | 0 65535 | $\checkmark$ | Х     |
| Revision   | dependent |         | $\checkmark$ | Х     |

#### Messages:

The following messages can be triggered when:

A. Trying to modify a password protected parameter.

Parameter is password protected!

B. Clicking on the read icon.

Reading data from device...

C. Software successfully read the value of all parameters from the device.

Data successfully read!

D. Clicking on the write icon.

Writing data from device...

E. Software successfully writes the values of every parameter into the device.

Data successfully written!

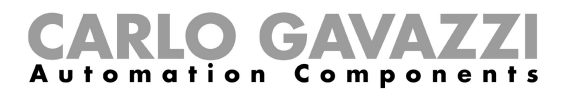

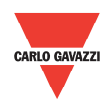

#### 4.3 Control

This page is designed specifically to start/stop motor, reset alarms and monitor the device status.

It contains 5 blocks:

- a. Device control
- b. Device status
- c. Relay status
- d. Alarm status
- e. Supply current waveform

| 🐺 Carlo Gavazzi Soft Starter Studio                                                     |                                                                                                    | - 🗆 X                                                                                                    |
|-----------------------------------------------------------------------------------------|----------------------------------------------------------------------------------------------------|----------------------------------------------------------------------------------------------------|
| <b>T</b> Control                                                                        |                                                                                                    | <u> </u>                                                                                                    |
| Device control<br>Start/Stop command<br>Refresh command<br>Alarm reset<br>Factory reset | Device status<br>Soft starter status<br>Control mode A<br>Alarm reset A<br>Motor overload protection EN | Relay status       IDLE     Alarm relay     OFF       M-A2     Top of ramp relay     OFF       AUTO     ABLE     International Statement of Statement of S |
| Alarm status<br>No alarm                                                                | Supply current waveform                                                                                 | 1418-86<br>Time (hh:mm:ss)<br>3s © 🕑                                                                                                    |

#### A. Device control

Start/Stop command

This command can be used to switch ON/OFF the control signal; if the control mode is set to Modbus control.

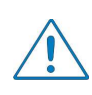

The control mode parameter can be modified through the software from the *Configuration* page under the *Control* section.

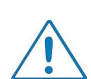

If the *control mode* is set to A1-A2, the slider switch looks similar to the following figure:

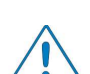

If the *control mode* is set to Modbus, the slider switch looks similar to the following figure:

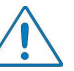

If this command is ON, as soon as the motor starter resets, from an alarm, the load will switch ON.

#### Refresh command

When *refresh command* is enabled, the HDMS expects a refresh command to be sent within the refresh interval. If this command is not sent during the refresh interval, then the HDMS assumes that communication has been lost and will switch OFF its output.

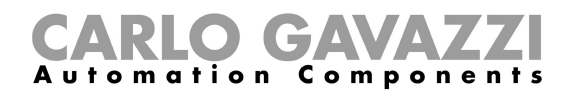

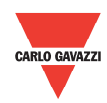

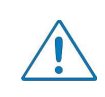

The refresh command and refresh interval parameters can be modified through the software from the *Configuration* page under the *Control* section.

> Alarm reset

If an alarm is triggered, the alarm reset can be used to reset the alarm manually.

Factory reset

When factory reset is selected, the value of each programmable parameter of the motor starter is restored to its default values

- B. Device status
  - Soft starter status
  - Control mode
  - > Alarm reset
  - Motor overload alarm
- C. Relay status
  - > Alarm relay
  - > Top of ramp relay

#### D. Alarm status

If an alarm is triggered, the alarm status block will look as the following figure:

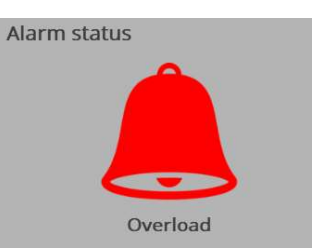

#### E. Supply current waveform

This block is similar to an oscilloscope and it can monitor the supply current.

| lcon       | Definition    | Description                                       |
|------------|---------------|---------------------------------------------------|
| $\bigcirc$ | Time base     | 4x time bases: 3s, 5s, 10s, 20s                   |
| ٦          | Current range | 4x current ranges: 0~20A, 0~30A,<br>0~40A, 0~60A. |

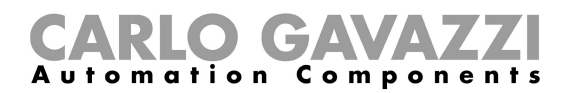

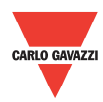

#### **4.4 Diagnostics**

The *Diagnostics* page gives an overview of alarms and faults that can be triggered by the HDMS. Furthermore, the HDMS memorises the triggered alarms, stores them in dedicated counters and the software displays the values of these counters.

This page is divided into 2 sections:

- a. Alarm description
- b. Alarm counters

#### A. Alarm description

| 🐺 Carlo Gavazzi Soft Starter Studio |                           |          | - 🗆 X       |
|-------------------------------------|---------------------------|----------|-------------|
| <b>T</b> Diagnostics                |                           |          | <u> </u>    |
| Description                         | Alarm                     | Flashes  | Information |
| Counters                            | Internal fault            | Fully ON | 0           |
|                                     | Reverse rotation          | 2        | $\bigcirc$  |
|                                     | Line voltage out of range | 3        | $\bigcirc$  |
|                                     | Wiring fault              | 4        | (           |
|                                     | Locked rotor              | 5        | $\bigcirc$  |
| - E                                 | Excess ramp-up time       | 6        | $\bigcirc$  |
|                                     | Over temperature          | 7        | 0           |
|                                     | Overload                  | 8        | ()          |
| - E                                 | Micro-reset               | 9        | ()          |
|                                     | Shorted power unit        | 10       | 0           |

If an alarm is triggered the indication block next to the triggered alarm will convert from white to red.

An alarm information icon is also available for each alarm where it shows:

- a. description on the alarm and;
- b. solution to reset the alarm.

| The HDMS limits the maximum motor start time to a maximum of 1 second. If the motor does not reach full spe<br>within this time, the HDMS will trigger this alarm.<br><b>Troubleshooting</b><br>• Check that the HDMS model is suitably rated for the motor.<br>• Check motor windings resistance to check if motor is damaged.<br>• Check for high pressure difference during start.<br>• Check the mains voltage level during motor start. In case of too low voltage, the HDMS might not supply<br>enough current to start the load. | Descriptio                                     | 1                                                                                                    |
|----------------------------------------------------------------------------------------------------|------------------------------------------------|----------------------------------------------------------------------------------------------------|
| <ul> <li>Check that the HDMS model is suitably rated for the motor.</li> <li>Check motor windings resistance to check if motor is damaged.</li> <li>Check for high pressure difference during start.</li> <li>Check the mains voltage level during motor start. In case of too low voltage, the HDMS might not supply enough current to start the load.</li> </ul>                                                                                                    | The HDMS li<br>within this tin                 | its the maximum motor start time to a maximum of 1 second. If the motor does not reach full spe<br>, the HDMS will trigger this alarm. |
| <ul> <li>Check that the HDMS model is suitably rated for the motor.</li> <li>Check motor windings resistance to check if motor is damaged.</li> <li>Check for high pressure difference during start.</li> <li>Check the mains voltage level during motor start. In case of too low voltage, the HDMS might not supply enough current to start the load.</li> </ul>                                                                                                    | Troubles                                       | ooting                                                                                                    |
| <ul> <li>Check motor windings resistance to check if motor is damaged.</li> <li>Check for high pressure difference during start.</li> <li>Check the mains voltage level during motor start. In case of too low voltage, the HDMS might not supply enough current to start the load.</li> </ul>                                                                                                    | Check that                                     | e HDMS model is suitably rated for the motor.                                                                                          |
| Check for high pressure difference during start.     Check the mains voltage level during motor start. In case of too low voltage, the HDMS might not supply enough current to start the load.                                                                                                    | · Check mot                                    | windings resistance to check if motor is damaged.                                                                                      |
| Check the mains voltage level during motor start. In case of too low voltage, the HDMS might not supply enough current to start the load.                                                                                                    | Check for h                                    | h pressure difference during start.                                                                                                    |
|                                                                                                    | <ul> <li>Check the r<br/>enough cur</li> </ul> | ains voltage level during motor start. In case of too low voltage, the HDMS might not supply<br>on to start the load.                  |
|                                                                                                    |                                                |                                                                                                    |

#### B. Alarm counters

| 🐺 Carlo Gavazzi Soft Starter Studio |                           | – 🗆 X         |
|-------------------------------------|---------------------------|---------------|
| <b>T</b> Diagnostics                |                           | <u></u>       |
| Description                         | Alarm                     | Counter value |
| Counters                            | Internal fault            | 0             |
|                                     | Shorted power unit        | 0             |
|                                     | Reverse rotation          | 0             |
|                                     | Line voltage out of range | 0             |
|                                     | Wiring fault              | 5             |
|                                     | Locked rotor              | 0             |
|                                     | Excess ramp-up time       | 0             |
|                                     | Over temperature          | 0             |
|                                     | Overload                  | 0             |
|                                     | Micro-reset               | 0             |

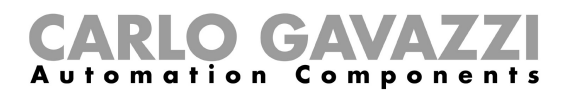

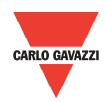

#### 4.5 Download

history file

You can download the data stored in the HDMS memory by clicking on the *Download history file* icon. The history file (CSV (.csv) format) is divided into 4 sections:

- a. Serial code
- b. Information about the starts performed by the device i. First 8 starts

ii. Last 24 starts in a FIFO (first-in, first-out) type queue

- c. Information about the alarm events (maximum 143 events)
- d. Counters related to alarms and other variables

For further information on the content of the history file we advise you to contact Carlo Gavazzi sales support.

#### Procedure to download the history file:

1. Click on the Download history block

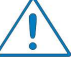

Make sure that motor is not running (i.e. motor starter is not in ramp/bypass state).

2. The software starts to extract history data from devicve. This process should take approximately 5 seconds.

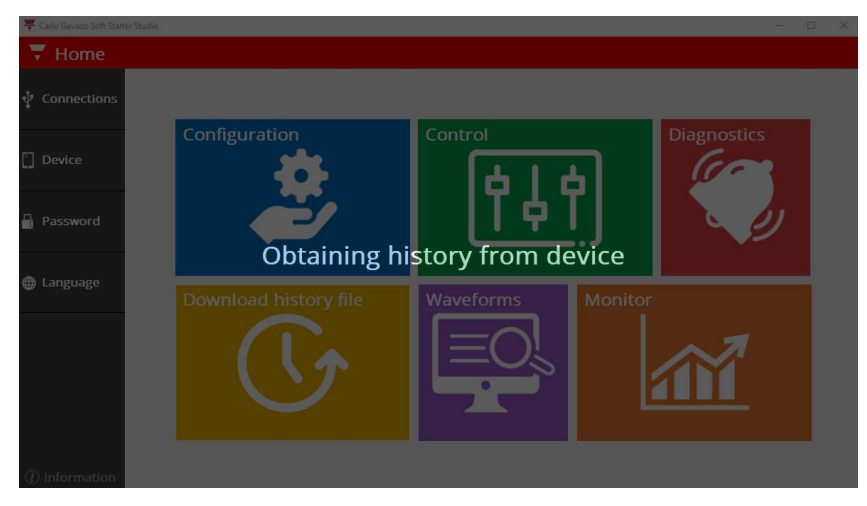

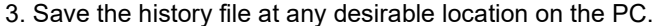

| SERIAL CO<br>MS34033501 | DDE<br>50000 |              |                   |             |              |            |             |            |              |            |             |            |             |             |          |         |           |              |                |
|-------------------------|--------------|--------------|-------------------|-------------|--------------|------------|-------------|------------|--------------|------------|-------------|------------|-------------|-------------|----------|---------|-----------|--------------|----------------|
| HISTORY                 | FILE         |              |                   |             |              |            |             |            |              |            |             |            |             |             |          |         |           |              |                |
| Start numbe St          | stem Vc R    | amp-up (Alar | m det Motor Ove S | upply fre R | ns curre FLO | settin I t | ot max I ru | in max Tir | me since Rar | mp-up r Ti | ime to re T | ime to ccV | supply if r | un max I au | x max Ma | ximum M | aximum Ma | aximum State | after stopping |
| 1                       | 230          | 1            | 0 Enabled         | 49.9        | 37.5         | 15         | 36.8        | 63         | 999          | 3          | 0.245       | 0.284      | 237.3       | 14.2        | 7.6      | 26      | 115       | 43 Idle      |                |
| 3                       | 230          | 1            | 0 Enabled         | 49.9        | 26.5         | 15         | 26.8        | 54         | 420          | 3          | 0.405       | 0.464      | 238.4       | 14.4        | 7.6      | 26      | 104       | 48 Idle      |                |
| DATA EV                 | ENT LO       | GGER         |                   |             |              |            |             |            |              |            |             |            |             |             |          |         |           |              |                |
| Start numbe A           | arm stat A   | larm detail  |                   |             |              |            |             |            |              |            |             |            |             |             |          |         |           |              |                |
| 4 0                     | ver-tem:     | 2            |                   |             |              |            |             |            |              |            |             |            |             |             |          |         |           |              |                |
| 27 0                    | ver-tem;     | 2            |                   |             |              |            |             |            |              |            |             |            |             |             |          |         |           |              |                |
| GENERAL                 | COUN         | TERS         |                   |             |              |            |             |            |              |            |             |            |             |             |          |         |           |              |                |
| Power-up:               | 30           |              |                   |             |              |            |             |            |              |            |             |            |             |             |          |         |           |              |                |
| Ramp-up:                | 814          |              |                   |             |              |            |             |            |              |            |             |            |             |             |          |         |           |              |                |
| Ramp-up ok              | 754          |              |                   |             |              |            |             |            |              |            |             |            |             |             |          |         |           |              |                |
| HP starts:              | 21           |              |                   |             |              |            |             |            |              |            |             |            |             |             |          |         |           |              |                |
| Power-down              | 30           |              |                   |             |              |            |             |            |              |            |             |            |             |             |          |         |           |              |                |
| Maximum s               | 845          |              |                   |             |              |            |             |            |              |            |             |            |             |             |          |         |           |              |                |
| ALARM C                 | OUNTE        | RS           |                   |             |              |            |             |            |              |            |             |            |             |             |          |         |           |              |                |
| Internal fau            | 1            |              |                   |             |              |            |             |            |              |            |             |            |             |             |          |         |           |              |                |
| Shorted poy             | 0            |              |                   |             |              |            |             |            |              |            |             |            |             |             |          |         |           |              |                |
| Reverse rot             | 0            |              |                   |             |              |            |             |            |              |            |             |            |             |             |          |         |           |              |                |
| Line voltage            | 3            |              |                   |             |              |            |             |            |              |            |             |            |             |             |          |         |           |              |                |
| Wiring fault            | 54           |              |                   |             |              |            |             |            |              |            |             |            |             |             |          |         |           |              |                |
| Locked roto             | 0            |              |                   |             |              |            |             |            |              |            |             |            |             |             |          |         |           |              |                |
| Excess ram              | 2            |              |                   |             |              |            |             |            |              |            |             |            |             |             |          |         |           |              |                |
| Over tempe              | 4            |              |                   |             |              |            |             |            |              |            |             |            |             |             |          |         |           |              |                |
| Overload:               | 0            |              |                   |             |              |            |             |            |              |            |             |            |             |             |          |         |           |              |                |
| Micro reset             | 0            |              |                   |             |              |            |             |            |              |            |             |            |             |             |          |         |           |              |                |

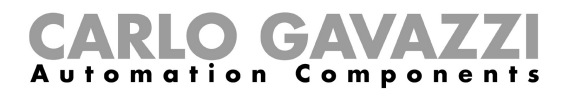

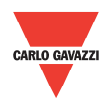

#### 4.6 Waveforms

This page is similar to an oscilloscope where you can monitor the following variables:

- a. Voltage in each phase (V L-N, V M-N, V A-N)
- b. Current in each phase (I TOT, I MAIN, I AUX)
- c. Power (Active, Reactive, Apparent, Power factor)
- d. Temperature (TCU, NTC, Junction, Virtual motor)

The junction and virtual motor temperatures are password protected variables.

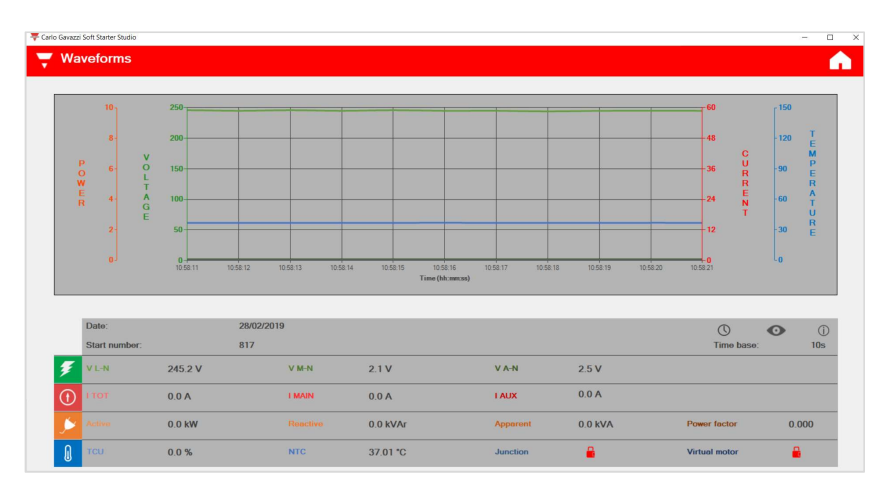

| lcon       | Definition      | Description                                                                                                    |
|------------|-----------------|----------------------------------------------------------------------------------------------------|
| •          | Enable preview  | Unfreeze the screen                                                                                                    |
| ø          | Disable preview | Screen freeze to capture a screenshot                                                                                                    |
| $\bigcirc$ | Time base       | 4x time bases: 10s, 20s, 30s, 40s                                                                                                    |
|            | Information     | To enable or disable a curve, press the coloured text variable<br>Carlo Gavazzi<br>To enable or disable a curve<br>Press on the coloured text variable<br>OK |

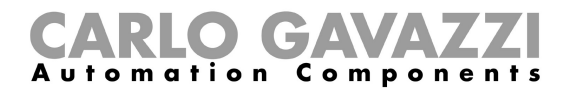

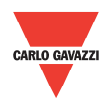

#### 4.7 Monitor

The *Monitor* page lists the instantaneous variables and the counters available in the HDMS motor starter units.

| 🐺 Carlo Gavazzi Soft Starter Studio |                   | - 🗆 X    |
|-------------------------------------|-------------------|----------|
| 🔻 Monitor                           |                   | <u>^</u> |
| Power                               | Variable          | Value    |
| Operating                           | Active power      | 0.0 kW   |
|                                     | Reactive power    | 0.0 kVAr |
| Voltage                             | Apparent power    | 0.0 kVA  |
| Current                             | Power factor      | 0.000    |
| C                                   | Power consumption | 0.0 kWh  |
| General counters                    |                   |          |
| Alarm counters                      |                   |          |
| Ramn settings                       |                   |          |
| 0-                                  |                   |          |
|                                     |                   |          |
|                                     |                   |          |
|                                     |                   |          |
|                                     |                   |          |
|                                     |                   |          |
|                                     |                   |          |

This page lists all variables available for the device divided into 7 groups:

#### a. Power

| Variable          | Value    |
|-------------------|----------|
| Active power      | 0.0 kW   |
| Reactive power    | 0.0 kVAr |
| Apparent power    | 0.0 kVA  |
| Power factor      | 0.000    |
| Power consumption | 0.0 kWh  |

#### b. Operating

| Variable                  | Value              |
|---------------------------|--------------------|
| Frequency                 | 49.97 Hz           |
| Thermal capacity used     | 0.0 %              |
| NTC temperature           | 37.21 °C           |
| Junction temperature      | Password protected |
| Virtual motor temperature | Password protected |
|                           |                    |

The junction and virtual motor temperatures are password protected variables.

#### c. Voltage

| Variable | Value      |
|----------|------------|
| V L-N    | 232.6 Vrms |
| V M-N    | 2.2 Vrms   |
| V A-N    | 2.4 Vrms   |

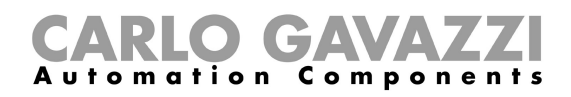

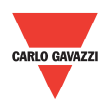

#### d. Current

| Variable                    | Value    |
|-----------------------------|----------|
| ITOT                        | 0.0 Arms |
| I MAIN                      | 0.0 Arms |
| I AUX                       | 0.0 Arms |
| Maximum I TOT at ramp-up    | 0.3 Arms |
| Maximum I MAIN at ramp-up   | 0.0 Arms |
| Maximum I AUX at ramp-up    | 0.5 Arms |
| Maximum I TOT at bypass     | 0.0 Arms |
| Maximum I MAIN at bypass    | 0.0 Arms |
| Maximum I AUX at bypass     | 0.0 Arms |
| Maximum I TOT at ramp-down  | 0.3 Arms |
| Maximum I MAIN at ramp-down | 0.1 Arms |
| Maximum I AUX at ramp-down  | 0.3 Arms |

#### e. General counters

| Variable             | Value   |
|----------------------|---------|
| Number of ramp-up    | 5       |
| Running hours        | 0 hr    |
| Running seconds      | 0 s     |
| Maximum start time   | 0 ms    |
| Number of HP starts  | 0       |
| Number of power-up   | 12      |
| Number of power-down | 11      |
| Time from last stop  | 65535 s |
| Time from last start | 65535 s |

#### f. Alarm counters

| Variable                  | Value |
|---------------------------|-------|
| Internal fault            | 0     |
| Shorted power unit        | 0     |
| Reverse rotation          | 0     |
| Line voltage out of range | 0     |
| Wiring fault              | 5     |
| Locked rotor              | 0     |
| Excess ramp-up time       | 0     |
| Over temperature          | 0     |
| Overload                  | 0     |
| Micro-reset               | 0     |

#### g. Ramp settings

| Variable            | Value   |
|---------------------|---------|
| Ramp-up             | 1 s     |
| Ramp-down           | 0 s     |
| Full load current   | 37 A    |
| Current limit ratio | 1.3     |
| System voltage      | 230.0 V |

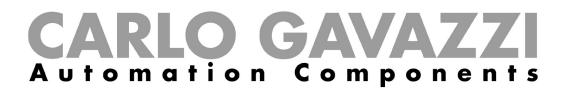

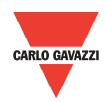

#### 4.8 Device

The *Device* menu displays information on the device that it is communicating with the software.

#### Device menu if communication is not established:

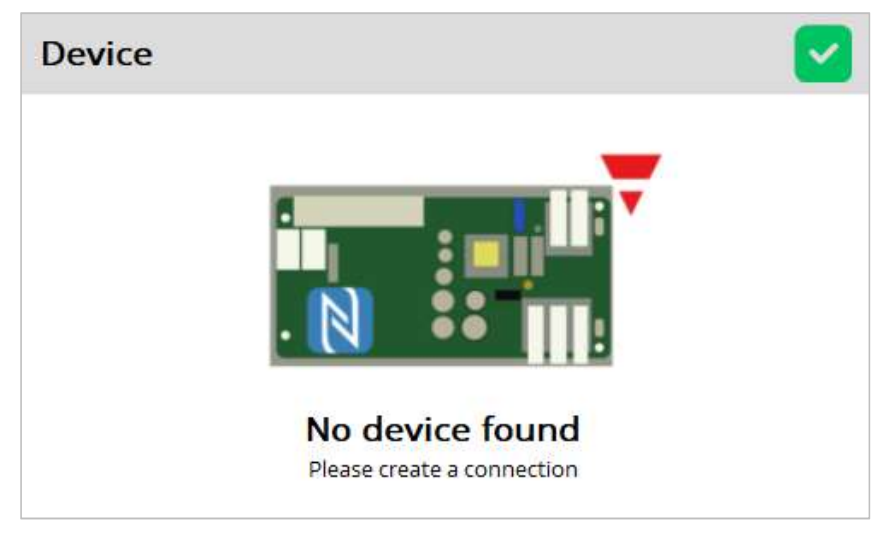

#### Device menu if communication is established:

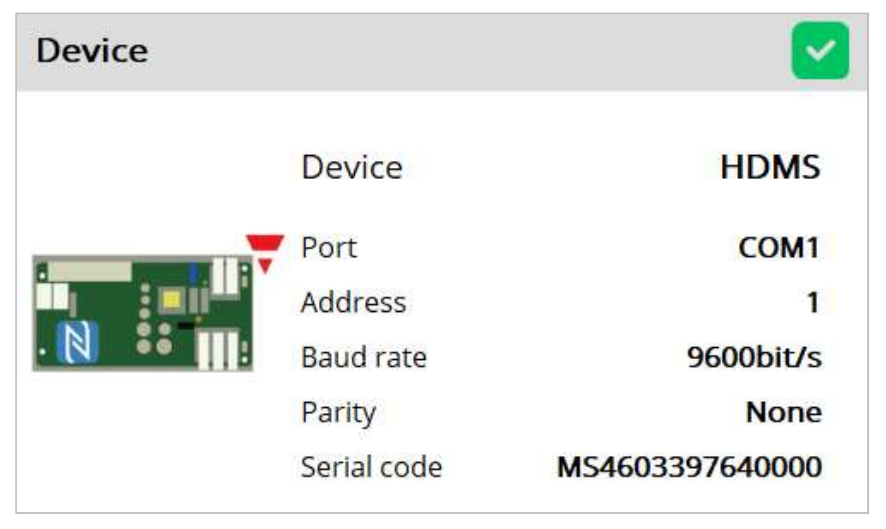

It provides information about the device, comport, address, baud rate, parity and serial code.

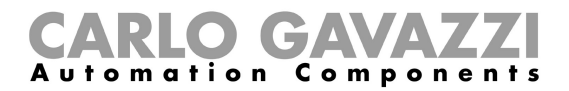

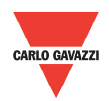

#### 4.9 Password

| Password                       |                                           |                         |
|--------------------------------|-------------------------------------------|-------------------------|
| Please enter p<br>settings and | bassword to unlock<br>variables for curre | protected<br>ent device |
|                                | Password                                  |                         |
|                                |                                           | Submit                  |

To unlock protected settings and variables, please enter the correct access code. The access code can be obtained from Carlo Gavazzi sales support.

#### 4.10 Language

The following languages for the CGS<sup>3</sup> are available:

- a. English (ENG)
- b. Italian (ITA)
- c. Spanish (ESP)
- d. German (DEU)
- e. French (FRA)

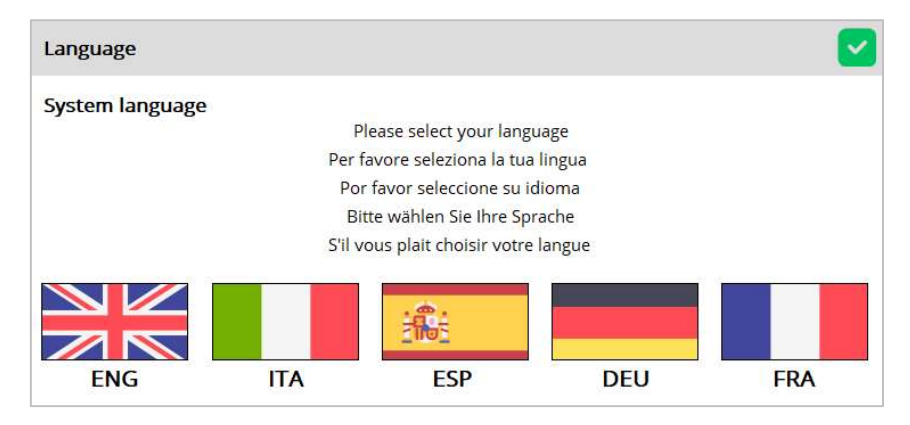

When you select the *Password* menu, the following window appears:

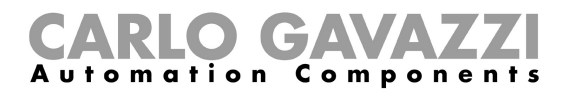

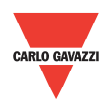

#### **4.11 Information**

The *Information* menu displays information on the software version and release date.

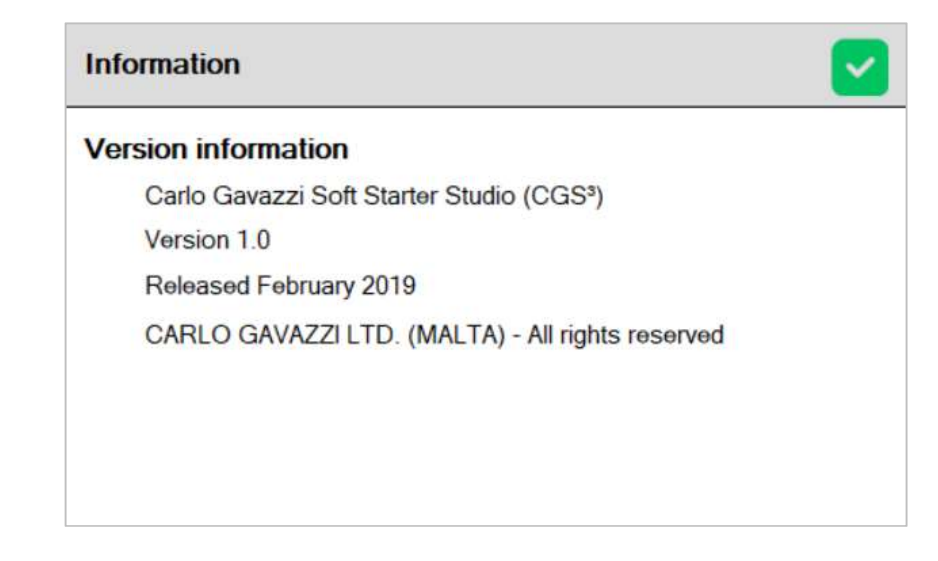

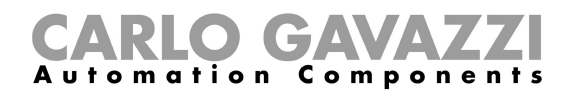

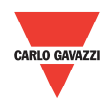

# Chapter 5 Modbus RTU Protocol

#### **5.1 Introduction**

Modbus RTU protocol is a messaging structure used to establish master-slave communication between devices in which only one device (called master) can initiate transactions (called queries); the other devices (called slaves) respond with the requested data to the master.

#### 5.2 Modbus RTU

functions

The following Modbus functions are available on the HDMS motor starters:

| ۶ | Reading of n "Input register"     | (code 04h) |
|---|-----------------------------------|------------|
| ≻ | Writing of one "holding register" | (code 06h) |

| ۶ | Writing of one "holding register" | (code 06h) | ) |
|---|-----------------------------------|------------|---|
| ≻ | Broadcast mode                    | (code 00h) | ) |

In this document, the Modbus address field is indicated in two modes:

- Modicon address: it is the 6-digit Modicon representation with Modbus function code 04h (Read input registers).
- Physical address: it is the word address value included in the communication frame.

#### Read Input Registers (04h):

This function code is used to read the contents of <u>1 input register</u> (word). The request frame specifies the starting register address and the number of registers to be read.

The register data in the response message is packed as two bytes per register (word), with the binary contents right justified within each byte. For each register, the first byte contains the high order bits (MSB) and the second contains the low order bits (LSB).

The only exceptions are:

History file readout

#### Request Frame:

| Description                       | Length  | Value                   | Note                                                                                                    |
|-----------------------------------|---------|-------------------------|----------------------------------------------------------------------------------------------------|
| Physical Address                  | 1 byte  | 1h to F7h<br>(1 to 247) | -                                                                                                    |
| Function Code                     | 1 byte  | 04h                     | -                                                                                                    |
| Starting Address                  | 2 bytes | 000Bh to 00E8h          | Byte order: MSB, LSB                                                                                                    |
| Quantity of Registers<br>(N word) | 2 bytes | 1h to 78h<br>(1 to 120) | Byte order: MSB, LSB – As<br>stated above no contiguous<br>registers can be read. The<br>values 1 to 78h are the minimum<br>and maximum numbers<br>respectively that are accepted.<br>Each read function should be<br>separately called using the<br>number stated in the field<br>named 'Length (words)'. |
| CRC                               | 2 bytes | -                       | -                                                                                                    |

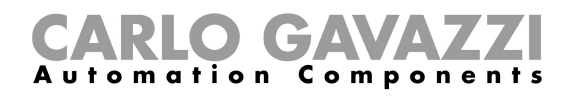

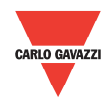

#### Response Frame (correct action):

| Description      | Length     | Value      | Note                 |
|------------------|------------|------------|----------------------|
| Physical Address | 1 byte     | 1h to F7h  |                      |
| ,                |            | (1 to 247) | -                    |
| Function Code    | 1 byte     | 04h        | -                    |
| Byte Count       | 1 byte     | N word * 2 | -                    |
| Register Value   | N* 2 bytes | -          | Byte order: MSB, LSB |
| CRC              | 2 bytes    | -          | -                    |

#### Response Frame (incorrect action):

| Description      | Length  | Value                   | Note                                                                                                    |  |  |
|------------------|---------|-------------------------|----------------------------------------------------------------------------------------------------|--|--|
| Physical Address | 1 byte  | 1h to F7h<br>(1 to 247) | -                                                                                                    |  |  |
| Function Code    | 1 byte  | 84h                     | -                                                                                                    |  |  |
| Exception Code   | 1 byte  | 01h, 02h,<br>03h, 06h   | Possible exception:<br>01h: illegal function<br>02h: illegal data address<br>03h: illegal data value<br>06h: slave device busy |  |  |
| CRC              | 2 bytes | -                       | -                                                                                                    |  |  |

#### Write Single Holding Register (06h):

This function code is used to write a single holding register. The Request frame specifies the address of the register (word) to be written and its contents.

The correct response is an echo of the request, returned after the register contents have been written.

#### Request Frame:

| Description                    | Length  | Value                   | Note                 |
|--------------------------------|---------|-------------------------|----------------------|
| Physical Address               | 1 byte  | 1h to F7h<br>(1 to 247) | -                    |
| Function Code                  | 1 byte  | 06h                     | -                    |
| Starting Address               | 2 bytes | 0000h to FFFFh          | Byte order: MSB, LSB |
| Quantity of Registers (N word) | 2 bytes | 0000h to FFFFh          | Byte order: MSB, LSB |
| CRC                            | 2 bytes | -                       | -                    |

Response Frame (correct action):

| Description      | Length  | Value                   | Note                 |
|------------------|---------|-------------------------|----------------------|
| Physical Address | 1 byte  | 1h to F7h<br>(1 to 247) | -                    |
| Function Code    | 1 byte  | 06h                     | -                    |
| Starting Address | 2 bytes | 0000h to 00E3h          | Byte order: MSB, LSB |
| Register Value   | 2 bytes | 0000h to FFFFh          | Byte order: MSB, LSB |
| CRC              | 2 bytes | -                       | -                    |

Response Frame (incorrect action):

| Description      | Length  | Value                   | Note                                                                                                    |
|------------------|---------|-------------------------|----------------------------------------------------------------------------------------------------|
| Physical Address | 1 byte  | 1h to F7h<br>(1 to 247) | -                                                                                                    |
| Function Code    | 1 byte  | 86h                     | -                                                                                                    |
| Exception Code   | 2 bytes | 01h, 02h,<br>03h, 06h   | Possible exception:<br>01h: illegal function<br>02h: illegal data address<br>03h: illegal data value<br>06h: slave device busy |
| CRC              | 2 bytes | -                       | -                                                                                                    |

#### Broadcast Mode (00h)

In broadcast mode the master can send a request (command) to all the slaves. No response is returned to broadcast requests sent by the master. It is possible to send the broadcast message only with function code 06h and using address 00h.

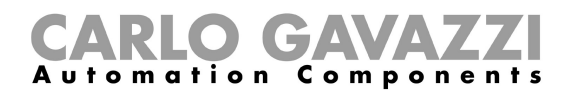

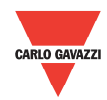

#### 5.3 Register Map

#### **Data Format Representation**

| Format | IEC data type | Description      | Bits | Range  |
|--------|---------------|------------------|------|--------|
| UINT16 | UINT          | Unsigned integer | 16   | 065535 |

#### **Group Description**

| Group                                                           | Description                                                                                                    |  |  |  |  |  |  |  |
|-----------------------------------------------------------------|----------------------------------------------------------------------------------------------------|--|--|--|--|--|--|--|
| Communication<br>Parameters                                     | Includes the communication parameters of the device                                                                                                   |  |  |  |  |  |  |  |
| Device Settings                                                 | Indicates the settings of the device                                                                                                    |  |  |  |  |  |  |  |
| Device Status                                                   | Describes the status of the device and other parameters of the device                                                                                 |  |  |  |  |  |  |  |
| Control                                                         | Includes several functions to control the device                                                                                                    |  |  |  |  |  |  |  |
| Delays                                                          | Includes the delays related to stop-to-start and start-<br>to-start intervals                                                                         |  |  |  |  |  |  |  |
| Protection Settings                                             | Includes information on alarm limits                                                                                                    |  |  |  |  |  |  |  |
| History File                                                    | Contains information about the last starts storef in the<br>memory of the device.<br>For further information on the history file refer to<br>Appendix |  |  |  |  |  |  |  |
| Alarm Counters                                                  | Lists the number of times a particular alarm has occurred                                                                                             |  |  |  |  |  |  |  |
| General Counters                                                | Includes counters related to operational use                                                                                                    |  |  |  |  |  |  |  |
| Instantaneous Voltage and<br>Current                            | Lists the instantaneous electrical variables (voltage and current)                                                                                    |  |  |  |  |  |  |  |
| Maximum Current<br>Variables                                    | Lists the maximum current measured on each phase during ramp-up, bypass and ramp-down                                                                 |  |  |  |  |  |  |  |
| Instantaneous Power<br>Variables                                | Lists all information related to power                                                                                                    |  |  |  |  |  |  |  |
| Serial code Contains information on the serial number of device |                                                                                                    |  |  |  |  |  |  |  |

#### **Communication Parameters**

| Description       | Function     |              | Physical<br>Address | cal Length Data<br>ess (words) Format | Default<br>value | Range<br>[Scaling Factor] |                                                                                                    |
|-------------------|--------------|--------------|---------------------|---------------------------------------|------------------|---------------------------|----------------------------------------------------------------------------------------------------|
|                   | R            | W            | Address             | (Horao)                               | 1 onnat          | Value                     | [country r dotor]                                                                                   |
| Device<br>Address | ~            | $\checkmark$ | 2000h               | 1                                     | UINT16           | 1                         | Device Address [x1]<br>1: Device Address 1<br>2: Device Address 2<br>247: Device Address 247        |
| Baud Rate         | ~            | $\checkmark$ | 2001h               | 1                                     | UINT16           | 0                         | Baud Rate [x1]<br>0: 9600bps<br>1: 19200bps<br>2: 38400bps<br>3: 57600bps                           |
| Parity            | $\checkmark$ | $\checkmark$ | 2002h               | 1                                     | UINT16           | 0                         | Parity [x1]<br>0: No Parity, 2 stop bits<br>1: Odd Parity, 1 stop bit<br>2: Even Parity, 1 stop bit |

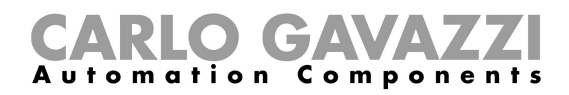

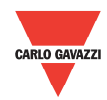

#### **Device Settings**

| Description                                 | Function<br>R W |              | Physical | Length  | Data   | Default                    | Range                          |
|---------------------------------------------|-----------------|--------------|----------|---------|--------|----------------------------|--------------------------------|
|                                             |                 |              | Address  | (words) | Tormat | Value                      | [Scaling Factor]               |
| Ramp-up<br>(s)                              | $\checkmark$    | х            | 8000h    | 1       | UINT16 | 1                          | N/A [x1000]                    |
| Ramp-down<br>(s)                            | $\checkmark$    | х            | 8001h    | 1       | UINT16 | 0                          | N/A [x1000]                    |
| Full load<br>current<br>(A <sub>RMS</sub> ) | $\checkmark$    | $\checkmark$ | 8002h    | 1       | UINT16 | Device<br>rated<br>current | 2.0 Device rated current [x10] |
| Current<br>Limit Ratio                      | $\checkmark$    | х            | 8003h    | 1       | UINT16 | Device<br>dependent        | N/A [x10]                      |
| System<br>Voltage                           | $\checkmark$    | х            | 8007h    | 1       | UINT16 | Device<br>dependent        | 110 / 230 VAC [x10]            |

#### **Device Status**

| Description                          | Fund         | ction        | Physical | Length  | Data<br>Format | Default | [50                                                                      | Range                            |                                         |
|--------------------------------------|--------------|--------------|----------|---------|----------------|---------|--------------------------------------------------------------------------|----------------------------------|-----------------------------------------|
|                                      | R            | w            | Address  | (worus) | Tormat         | Value   | [00                                                                      | anng ractor                      |                                         |
| Soft Starter<br>Status               | ~            | x            | 5000h    | 1       | UINT16         | -       | 0: Idle<br>1: Ramp-ı<br>2: Bypass<br>3: Ramp-o<br>4: Alarm<br>5: Alarm F | up<br>down<br>Recovery           |                                         |
| Top of ramp<br>(TOR) relay<br>status | $\checkmark$ | x            | 5001h    | 1       | UINT16         | -       | 0: TOR re<br>1: TOR re                                                   | lay is OFF<br>lay is ON          |                                         |
| Alarm relay<br>status                | $\checkmark$ | х            | 5002h    | 1       | UINT16         | -       | 0: Alarm r<br>1: Alarm r                                                 | elay is OFF<br>elay is ON        |                                         |
| Control<br>Input –<br>Status A1-     | $\checkmark$ | x            | 5006h    | 1       | UINT16         | -       | 0: Switch<br>1: Switch                                                   | OFF<br>ON                        |                                         |
|                                      |              |              |          |         |                |         |                                                                          | Outputs a<br>number o<br>issued. | a number equal to<br>f flashes of alarm |
|                                      |              |              |          |         |                |         | No of<br>Flashes Alarm Statu<br>0 No alarm                               |                                  |                                         |
|                                      |              |              |          |         |                |         | 0                                                                        | No alarm                         |                                         |
|                                      |              |              |          |         |                |         | 1                                                                        | Internal fault                   |                                         |
|                                      |              |              |          |         |                |         | 2                                                                        | Reverse rotation                 |                                         |
| Alarm                                | √            | x            | 5007h    | 1       | UINT16         | -       | 3                                                                        | Line voltage out<br>of range     |                                         |
| status                               |              |              |          |         |                |         | 4                                                                        | Wiring fault                     |                                         |
|                                      |              |              |          |         |                |         | 5                                                                        | Locked rotor                     |                                         |
|                                      |              |              |          |         |                |         | 6                                                                        | Excess ramp-up<br>time           |                                         |
|                                      |              |              |          |         |                |         | 7                                                                        | Over<br>temperature              |                                         |
|                                      |              |              |          |         |                |         | 8                                                                        | Overload                         |                                         |
|                                      |              |              |          |         |                |         | 9                                                                        | Micro-reset                      |                                         |
|                                      |              |              |          |         |                |         | 10                                                                       | Short-circuit                    |                                         |
| Soft Alarm<br>Reset                  | х            | $\checkmark$ | 5009h    | 1       | UINT16         | -       | 0: No acti<br>1: Reset a                                                 | on<br>alarm                      |                                         |

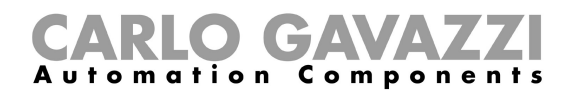

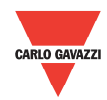

#### Control

| Description                                         | Fund         | tion         | Physical | Length  | Data   | Default | Range                                                                                                    |
|-----------------------------------------------------|--------------|--------------|----------|---------|--------|---------|----------------------------------------------------------------------------------------------------|
|                                                     | R            | W            | Address  | (woras) | Format | value   | [Scaling Factor]                                                                                                    |
| Control<br>Mode                                     | $\checkmark$ | $\checkmark$ | 7000h    | 1       | UINT16 | 0       | 0: A1, A2 control mode<br>1: Modbus control mode                                                                                                    |
| Control<br>Input Status<br>- Modbus                 | $\checkmark$ | $\checkmark$ | 7001h    | 1       | UINT16 | -       | 0: Switch OFF<br>1: Switch ON                                                                                                    |
| Force<br>Refresh<br>Signal                          | $\checkmark$ | $\checkmark$ | 7002h    | 1       | UINT16 | 0       | 0: Disable<br>1: Enable                                                                                                    |
| Refresh<br>Interval (s)                             | $\checkmark$ | $\checkmark$ | 7003h    | 1       | UINT16 | 10      | 1 600 [x1]                                                                                                    |
| Force<br>Refresh<br>Signal<br>(Heartbeat<br>Signal) | $\checkmark$ | $\checkmark$ | 7004h    | 1       | UINT16 | -       | 1: To send force refresh signal.<br>If force refresh signal mode is<br>enabled, this register has to be<br>set to 1 within every refresh<br>interval otherwise the HDMS<br>unit will switch OFF the output. |

#### Delays

| Description                            | Fund         | ction        | Physical<br>Address | Length<br>(words) | Data<br>Format | Default<br>value | Range<br>[Scaling Factor] |
|----------------------------------------|--------------|--------------|---------------------|-------------------|----------------|------------------|---------------------------|
|                                        | R            | w            | 71441000            | (                 |                | , Tailet         | [000                      |
| Minimum<br>Stop to Start<br>Delay (s)  | $\checkmark$ | $\checkmark$ | 9000h               | 1                 | UINT16         | 0                | 0 65535 [x1]              |
| Minimum<br>Start to Start<br>Delay (s) | $\checkmark$ | $\checkmark$ | 9001h               | 1                 | UINT16         | 0                | 0 65535 [x1]              |
| Time from<br>Last Stop (s)             | $\checkmark$ | х            | 9002h               | 1                 | UINT16         | -                | 0 65535 [x1]              |
| Time from<br>Last Start (s)            | $\checkmark$ | х            | 9003h               | 1                 | UINT16         | -                | 0 65535 [x1]              |

#### **Protection Settings**

| Description                                    | Description Functio | tion         | Physical<br>Address | Length  | Data<br>Format | Default             | Range                                                                         |
|------------------------------------------------|---------------------|--------------|---------------------|---------|----------------|---------------------|-------------------------------------------------------------------------------|
|                                                | R                   | W            | Address             | (words) | Tormat         | Value               | [Scaling Factor]                                                              |
| Auto adapt                                     | $\checkmark$        | $\checkmark$ | A000h               | 1       | UINT16         | Enable              | 0: Disable<br>1: Enable                                                       |
| Over Voltage<br>Supply Limit<br>(%)            | $\checkmark$        | х            | A001h               | 1       | UINT16         | 20.0                | 1.0 150.0 [x10]                                                               |
| Under<br>Voltage<br>Supply Limit<br>(%)        | $\checkmark$        | x            | A002h               | 1       | UINT16         | 20.0                | 1.0 61.7 [x10]                                                                |
| I <sub>MAX</sub> Bypass<br>(A <sub>rms</sub> ) | $\checkmark$        | х            | A004h               | 1       | UINT16         | Device<br>dependent | 12.6 38.9 [x10]                                                               |
| Motor<br>Overload<br>alarm mode                | $\checkmark$        | $\checkmark$ | A006h               | 1       | UINT16         | 0001h               | 0: Enable<br>1: Disable                                                       |
| Alarm relay<br>mode                            | $\checkmark$        | $\checkmark$ | A007h               | 1       | UINT16         | 0000h               | 0: Normally closed<br>1: Normally open                                        |
| Bypass<br>relay mode                           | $\checkmark$        | $\checkmark$ | A008h               | 1       | UINT16         | 0001h               | 0: Normally closed<br>1: Normally open<br>2: Booster kit (Normally<br>closed) |

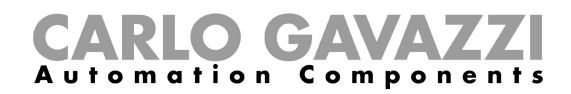

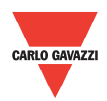

#### **History File**

The history file allows you to download a series of data related to the last 32 starts done by the device.

| Description              | Fund         | ction | Physical | Length  | Data<br>Format | Default | Range<br>[Scaling Easter] |
|--------------------------|--------------|-------|----------|---------|----------------|---------|---------------------------|
|                          | R            | W     | Address  | (worus) | Tornat         | value   |                           |
| Start 1 to<br>Start 4    | $\checkmark$ | х     | C000h    | 64      | UINT16         | -       | N/A [x1]                  |
| Start 5 to<br>Start 8    | $\checkmark$ | х     | C001h    | 64      | UINT16         | -       | N/A [x1]                  |
| Start 9 to<br>Start 12   | $\checkmark$ | х     | C002h    | 64      | UINT16         | -       | N/A [x1]                  |
| Start 13 to<br>Start 16  | $\checkmark$ | х     | C003h    | 64      | UINT16         | -       | N/A [x1]                  |
| Start 17 to<br>Start 20  | $\checkmark$ | х     | C004h    | 64      | UINT16         | -       | N/A [x1]                  |
| Start 21 to<br>Start 24  | $\checkmark$ | х     | C005h    | 64      | UINT16         | -       | N/A [x1]                  |
| Start 25 to<br>Start 28  | $\checkmark$ | х     | C006h    | 64      | UINT16         | -       | N/A [x1]                  |
| Starts 29 to<br>Start 32 | $\checkmark$ | х     | C007h    | 64      | UINT16         | -       | N/A [x1]                  |

#### **Alarm Counters**

| Description                  | Fun          | ction | Physical<br>Address | Length<br>(words) | Data<br>Format | Default | Range<br>[Scaling Factor] |
|------------------------------|--------------|-------|---------------------|-------------------|----------------|---------|---------------------------|
|                              | R            | W     | Address             | (110100)          | 1 onnat        | Tarao   | [country r dotor]         |
| Internal fault               | $\checkmark$ | х     | 6000h               | 1                 | UINT16         | -       | 0 65535 [x1]              |
| Short-circuit                | $\checkmark$ | х     | 6001h               | 1                 | UINT16         | -       | 0 65535 [x1]              |
| Reverse<br>rotation          | $\checkmark$ | х     | 6002h               | 1                 | UINT16         | -       | 0 65535 [x1]              |
| Line voltage<br>out of range | $\checkmark$ | х     | 6003h               | 1                 | UINT16         | -       | 0 65535 [x1]              |
| Wiring fault                 | $\checkmark$ | х     | 6004h               | 1                 | UINT16         | -       | 0 65535 [x1]              |
| Locked<br>Rotor              | $\checkmark$ | х     | 6005h               | 1                 | UINT16         | -       | 0 65535 [x1]              |
| Excess<br>ramp-up<br>time    | $\checkmark$ | x     | 6006h               | 1                 | UINT16         | -       | 0 65535 [x1]              |
| Over<br>temperature          | $\checkmark$ | х     | 6007h               | 1                 | UINT16         | -       | 0 65535 [x1]              |
| Overload                     | $\checkmark$ | х     | 6008h               | 1                 | UINT16         | -       | 0 65535 [x1]              |
| Micro-reset                  | $\checkmark$ | х     | 6009h               | 1                 | UINT16         | -       | 0 65535 [x1]              |

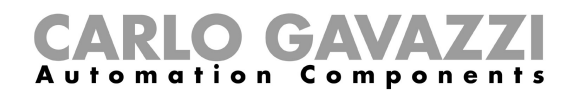

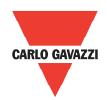

#### **General Counters**

| Description                        | Function     |   | Physical<br>Address | Length<br>(words) | Data<br>Format | Default | Range             |
|------------------------------------|--------------|---|---------------------|-------------------|----------------|---------|-------------------|
|                                    | R            | W | Address             | (110100)          | - onnat        | Value   | [ocaling   actor] |
| kWh                                | $\checkmark$ | х | 4000h               | 1                 | UINT16         | -       | 0 65535 [x1]      |
| Overflow of<br>kWh<br>counter      | $\checkmark$ | x | 4001h               | 1                 | UINT16         | -       | 0 65535 [x1]      |
| Number of starts                   | $\checkmark$ | х | 4002h               | 1                 | UINT16         | -       | 0 65535 [x1]      |
| Overflow of<br>number of<br>starts | $\checkmark$ | x | 4003h               | 1                 | UINT16         | -       | 0 65535 [x1]      |
| Running<br>hours (hr)              | $\checkmark$ | х | 4004h               | 1                 | UINT16         | -       | 0 65535 [x1]      |
| Running<br>seconds (s)             | $\checkmark$ | х | 4005h               | 1                 | UINT16         | -       | 0 65535 [x1]      |
| Maximum<br>start time<br>(ms)      | $\checkmark$ | x | 4006h               | 1                 | UINT16         | -       | 0 65535 [x1]      |
| Number of<br>HP starts             | $\checkmark$ | х | 4007h               | 1                 | UINT16         | -       | 0 65535 [x1]      |
| Number of power up                 | $\checkmark$ | х | 4008h               | 1                 | UINT16         | -       | 0 65535 [x1]      |
| Number of<br>power down            | $\checkmark$ | х | 4009h               | 1                 | UINT16         | -       | 0 65535 [x1]      |

#### Instantaneous Voltage and Current

| Description                   | Fun          | ction | Physical | Length  | Data   | Default | Range            |
|-------------------------------|--------------|-------|----------|---------|--------|---------|------------------|
|                               | R            | W     | Address  | (worus) | Tormat | value   | [Scaling Factor] |
| V L-N<br>(V <sub>RMS</sub> )  | $\checkmark$ | x     | 3000h    | 1       | UINT16 | -       | N/A [x10]        |
| V M-N<br>(V <sub>RMS</sub> )  | $\checkmark$ | x     | 3001h    | 1       | UINT16 | -       | N/A [x10]        |
| V A-N<br>(V <sub>RMS</sub> )  | $\checkmark$ | х     | 3002h    | 1       | UINT16 | -       | N/A [x10]        |
| I TOT<br>(A <sub>RMS</sub> )  | $\checkmark$ | х     | 3003h    | 1       | UINT16 | -       | N/A [x10]        |
| I MAIN<br>(A <sub>RMS</sub> ) | $\checkmark$ | х     | 3004h    | 1       | UINT16 | -       | N/A [x10]        |
| I AUX<br>(A <sub>RMS</sub> )  | $\checkmark$ | х     | 3005h    | 1       | UINT16 | -       | N/A [x10]        |

#### **Maximum Current Variables**

| Description                              | Function     |   | Physical | Length  | Data<br>Format | Default | Range<br>[Scaling Factor] |
|------------------------------------------|--------------|---|----------|---------|----------------|---------|---------------------------|
|                                          | R            | W | Address  | (words) | Tormat         | value   | [Scaling Factor]          |
| I TOT<br>Ramp-up<br>(А <sub>RMS</sub> )  | $\checkmark$ | x | 4100h    | 1       | UINT16         | -       | N/A [x10]                 |
| I MAIN<br>Ramp-up<br>(A <sub>RMS</sub> ) | $\checkmark$ | x | 4101h    | 1       | UINT16         | -       | N/A [x10]                 |

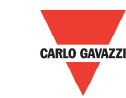

### **CARLO GAVAZZI** Automation Components

| I AUX<br>Ramp-up<br>(A <sub>RMS</sub> )    | $\checkmark$ | х | 4102h | 1 | UINT16 | - | N/A [x10] |
|--------------------------------------------|--------------|---|-------|---|--------|---|-----------|
| I TOT<br>Bypass<br>(A <sub>RMS</sub> )     | $\checkmark$ | х | 4103h | 1 | UINT16 | - | N/A [x10] |
| l MAIN<br>Bypass<br>(A <sub>RMS</sub> )    | ~            | х | 4104h | 1 | UINT16 | - | N/A [x10] |
| I AUX<br>Bypass<br>(A <sub>RMS</sub> )     | ~            | х | 4105h | 1 | UINT16 | - | N/A [x10] |
| I TOT<br>Ramp-down<br>(А <sub>RMS</sub> )  | ~            | х | 4106h | 1 | UINT16 | - | N/A [x10] |
| I MAIN<br>Ramp-down<br>(A <sub>RMS</sub> ) | $\checkmark$ | х | 4107h | 1 | UINT16 | - | N/A [x10] |
| I AUX<br>Ramp-down<br>(A <sub>RMS</sub> )  | $\checkmark$ | х | 4108h | 1 | UINT16 | - | N/A [x10] |

#### Instantaneous Power Variables

| Description                   | Fun          | ction | Physical | Length  | Data   | Default | Range<br>[Scaling Easter] |
|-------------------------------|--------------|-------|----------|---------|--------|---------|---------------------------|
|                               | R            | W     | Audress  | (worus) | Format | value   | [Scaling Factor]          |
| Poutput (kW)                  | $\checkmark$ | x     | 3100h    | 1       | UINT16 | -       | N/A [x10]                 |
| Q <sub>output</sub><br>(kVAr) | $\checkmark$ | x     | 3101h    | 1       | UINT16 | -       | N/A [x10]                 |
| S <sub>output</sub> (kVA)     | $\checkmark$ | х     | 3102h    | 1       | UINT16 | -       | N/A [x10]                 |
| PF Total<br>Total             | $\checkmark$ | x     | 3103h    | 1       | UINT16 | -       | N/A [x1000]               |
| Frequency<br>(Hz)             | $\checkmark$ | x     | 3104h    | 1       | UINT16 | -       | N/A [x100]                |
| TCU (%)                       | $\checkmark$ | х     | 3108h    | 1       | UINT16 | -       | N/A [x10]                 |
| NTC<br>Temperature            | $\checkmark$ | х     | 3109h    | 1       | UINT16 | -       | N/A [+27300 & x100]       |

#### Serial Code

| Description     | Fun          | Function | Physical | Length  | Data<br>Format | Default | Range<br>[Scaling Eactor]                     |
|-----------------|--------------|----------|----------|---------|----------------|---------|-----------------------------------------------|
|                 | R            | W        | Address  | (words) | Tornat         | value   | [Scaling Factor]                              |
|                 | $\checkmark$ | x        | 8F00h    | 1       | UINT16         | -       | Manufacturing plant [x1]<br>(Change to ASCII) |
|                 | $\checkmark$ | x        | 8F01h    | 1       | UINT16         | -       | Year of manufacture [x1]<br>(Change to ASCII) |
| Order<br>number | $\checkmark$ | x        | 8F02h    | 1       | UINT16         | -       | Week of manufacture [x1]                      |
|                 | $\checkmark$ | x        | 8F03h    | 1       | UINT16         | -       | Order number (LSW) [x1]                       |
|                 | $\checkmark$ | x        | 8F04h    | 1       | UINT16         | -       | Order number (MSW) [x1]                       |
| Serialisation   | $\checkmark$ | х        | 8F05h    | 1       | UINT16         | -       | Device number within particular<br>order [x1] |

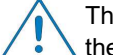

The complete device serial number is made up of the combination of the *Order Number* and *Serialisation*.